## Beskæring og skalering af billede i Gimp

|  | ų   | GNU Image Ma     | nipulation F | rogram        |         |            |     | Åbn Gimp               |
|--|-----|------------------|--------------|---------------|---------|------------|-----|------------------------|
|  | Fi  | Redigér Marl     | kering Vis   | Billede       | Lag F   | arver Værl | tøj | (hvis du ikke allerede |
|  | ť   | ) Nyt            |              | C             | trl+N   |            |     | har Gimp, kan det      |
|  |     | Opret            |              |               | >       |            |     | Shonnen).              |
|  | E   | Åbn              |              | C             | trl+0   |            |     | Shoppenyi              |
|  | 1   | Åbn som Åbp      | en billedfi  |               | -0      |            |     | Klik derefter på Fil – |
|  | 6   | Abn place        | ກສໍF1 for vo | lerlinere hij | æk      |            |     | Åbn                    |
|  |     | Åbn seneste      | <u></u>      | engere nje    | >       |            |     |                        |
|  |     |                  |              | ,             | 21.0    |            |     |                        |
|  |     | Gem              |              |               | .trl+S  |            |     |                        |
|  | ő   | Gem som          |              | SKITC+C       | .tri+5  |            |     |                        |
|  | e   | Gemindlaar       |              |               |         |            |     |                        |
|  | -   |                  |              |               |         |            |     |                        |
|  |     | Eksportér        |              | c             | Ctrl+E  |            |     |                        |
|  |     | Eksportér som    |              | Skift+C       | Ctrl+E  |            |     |                        |
|  |     | Opret skabelor   |              |               |         |            |     |                        |
|  |     | Sidooneratning   | -            |               |         |            |     |                        |
|  |     |                  |              |               | `+el⊥ D |            |     |                        |
|  | -53 | r ouskny         |              |               |         |            |     |                        |
|  | ſ.  | Kopiér billedpl  | lacering     |               |         |            |     |                        |
|  |     | Vis i filhåndter | ing          | Ctrl+,        | Alt+F   |            |     |                        |
|  |     |                  |              | ~             | -1.34   |            |     |                        |
|  | ×   | Luk visning      |              | cuia. Ci      |         |            |     |                        |
|  | 4   |                  |              | SKITC+CI      |         |            |     |                        |
|  | -   |                  |              |               | un+Q    |            |     |                        |
|  |     | Jagonale linjer  |              |               |         |            |     |                        |
|  |     | Formindsk au     | tomatisk     |               |         |            |     |                        |
|  |     | Formindsk forene | t            |               |         |            |     |                        |
|  |     |                  |              |               |         |            |     |                        |

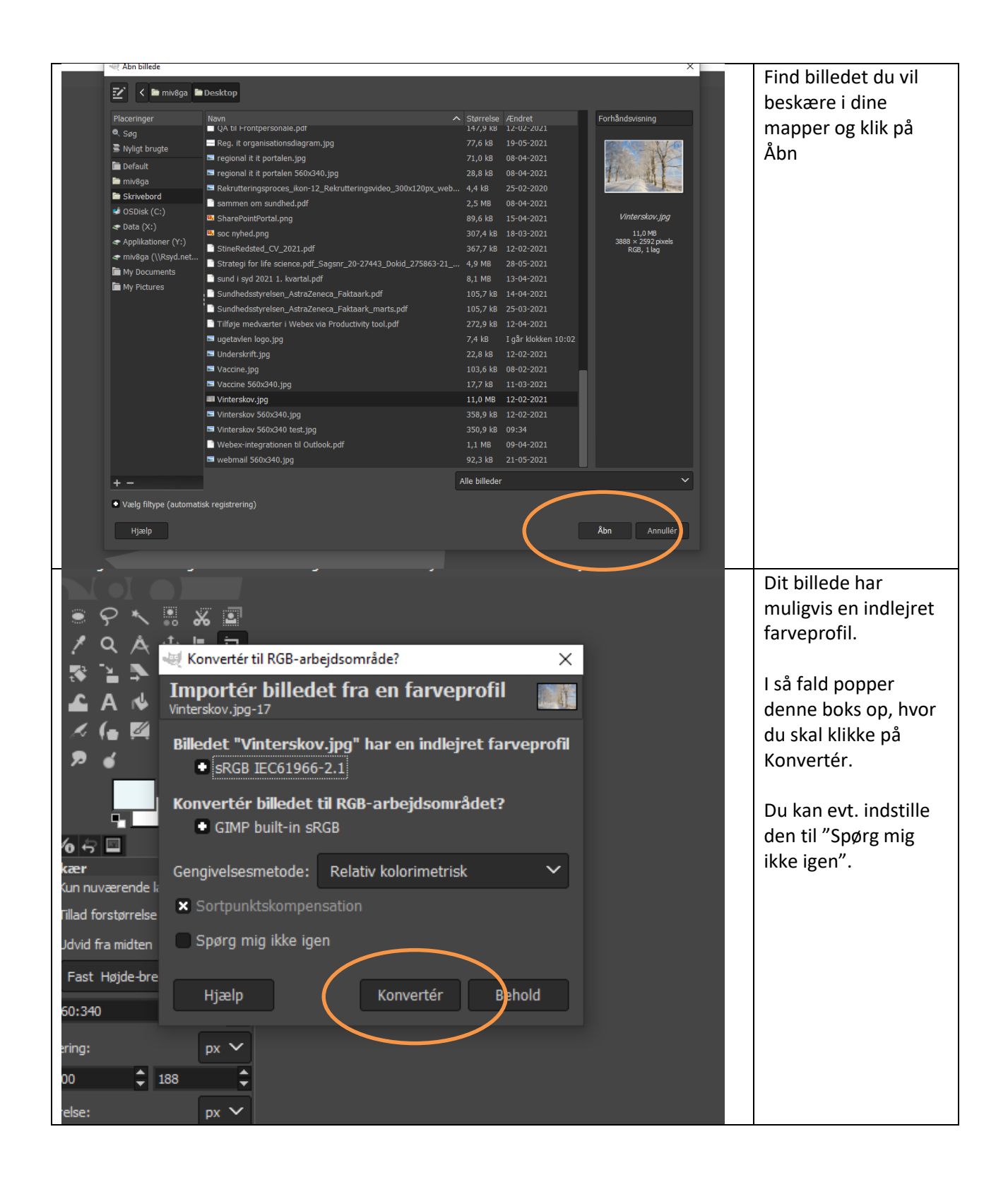

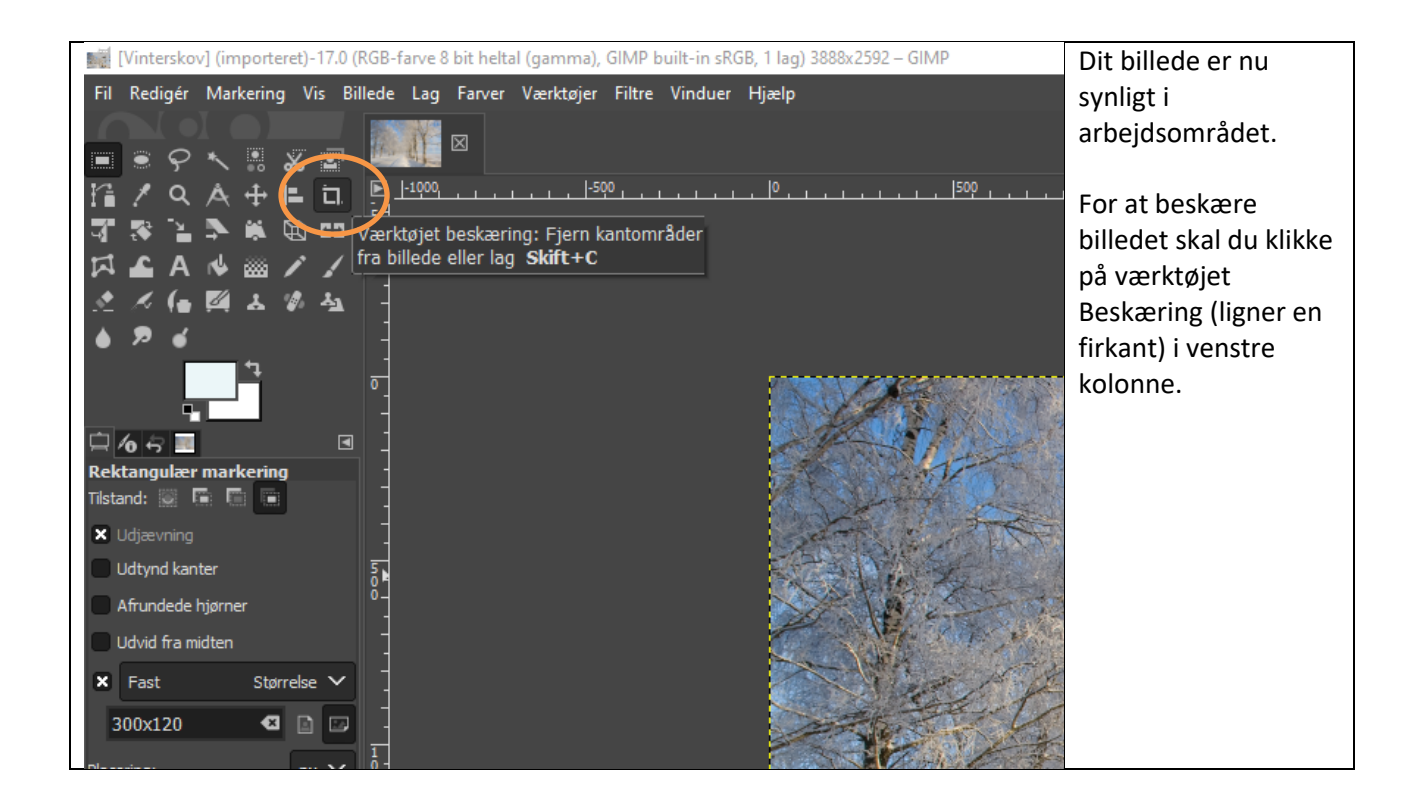

|                                 | Nu kommer der en         |
|---------------------------------|--------------------------|
| = • Y * • * <b>*</b> = ==       | række                    |
| 14 / Q A 🕂 🖿 🖬 🖳 🗠              | heskæringsmulighed       |
|                                 | or from i vonstro        |
| ▝▌▝▀▕▆▎▞▔▝▛▖▝▇▌▙▖▌▌]            | kolonno                  |
| 🖾 🛋 A 💊 🔤 🖊 🖉 🚽                 | kolonne.                 |
|                                 | Cast lunida i sa di Cast |
|                                 | Sæt kryds ved Fast       |
| ● <b>₽</b>                      | Højde-breddeforhold.     |
|                                 |                          |
|                                 | Angiv den ønskede        |
|                                 | størrelse i feltet       |
| 📮 <b>/ 6 📃</b> 🔄 🔄              | under Fast Højde-        |
| Beskær                          | breddeforhold.           |
| Kun nuværende lag               |                          |
| Tillad forstørrelse             |                          |
|                                 |                          |
| Uotvie fra mioten 5 0 -         |                          |
| 🗙 Fast Højde-breddeforhold 💊 °- |                          |
|                                 |                          |
| 560:340                         |                          |
| Placering:                      |                          |
| Pix Pix -                       |                          |
| 100 🗘 188 🗘 📩                   |                          |
|                                 |                          |
|                                 |                          |
| 3656 🗘 2220 🗘                   |                          |
| × Fremhæv                       |                          |
|                                 |                          |
| Uigennemsigtigned at fr 50,0    |                          |
| Diagonale linier                |                          |
|                                 |                          |
| Formindsk automatisk 0          |                          |
| - Eormindsk forenet             |                          |
|                                 |                          |
|                                 |                          |
|                                 |                          |
|                                 |                          |
| 2                               |                          |

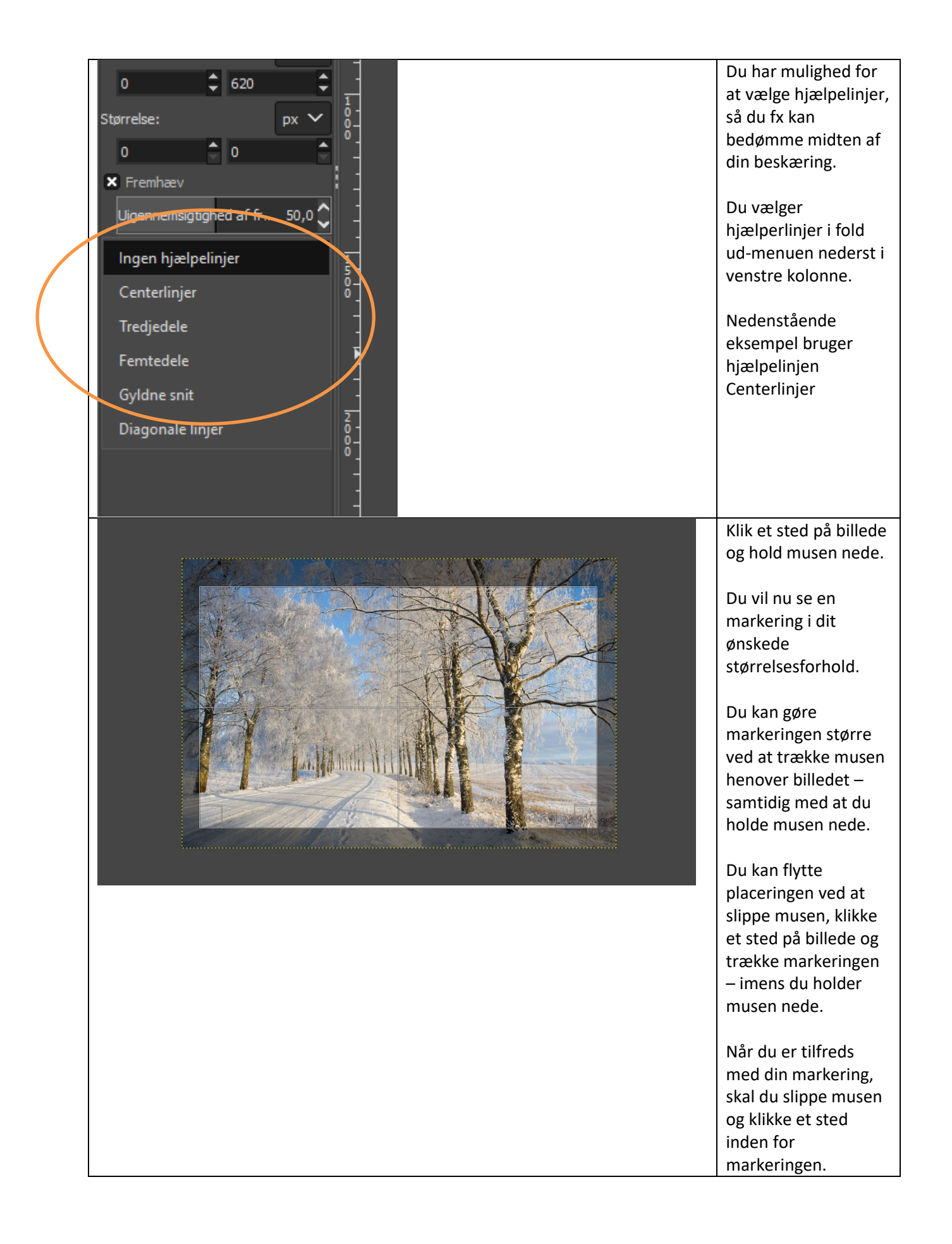

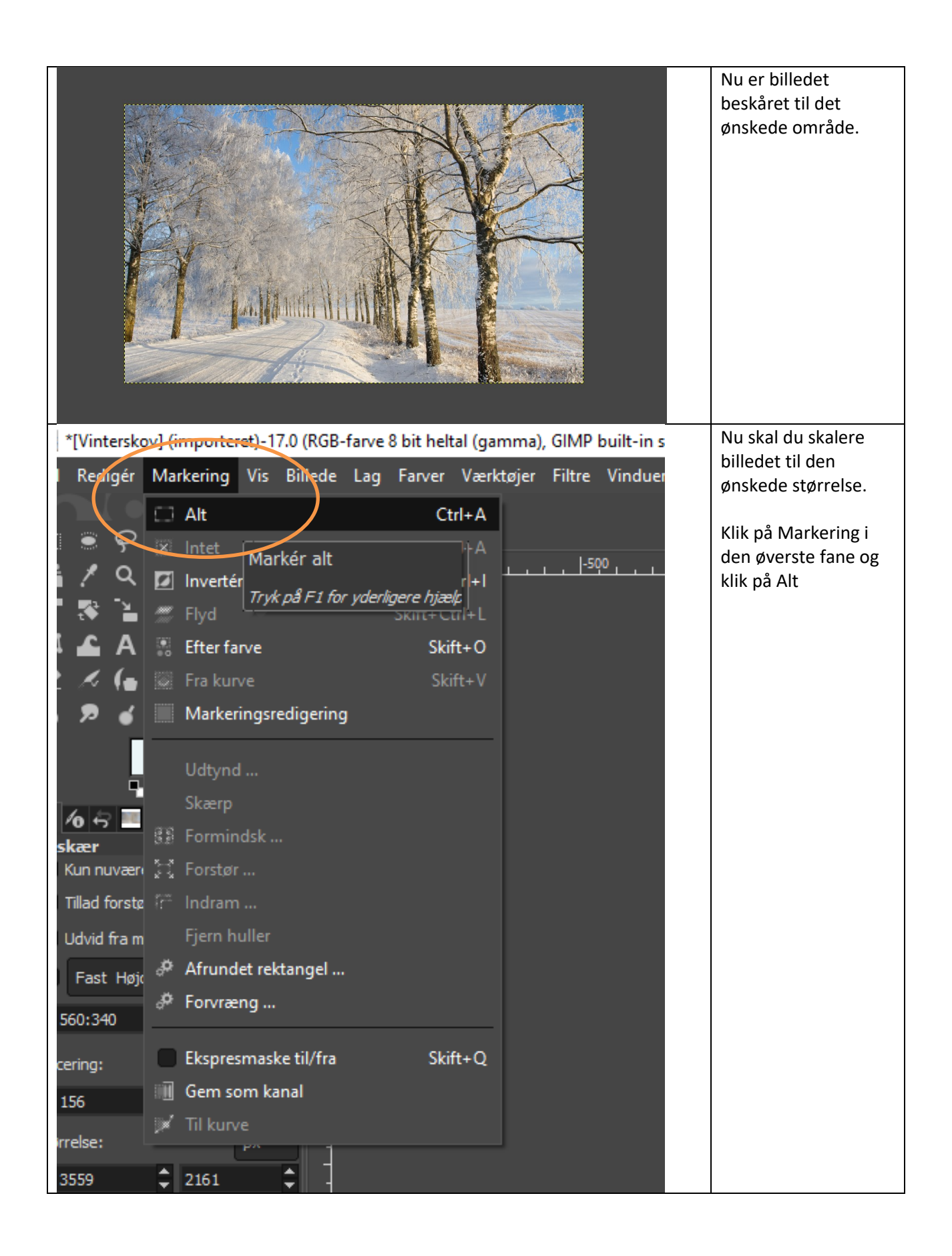

| rteret)-17.0 (RGB-farve 8 bit heltal (gamma), ( | GIMP built-in sRGB, 1 lag) 3559x21 | Klik nu på Billede i |
|-------------------------------------------------|------------------------------------|----------------------|
| ng Vis Billede Lag Farver Værktøjer I           | Filtre Vinduer Hjælp               | den øverste fane og  |
| 🕒 Daplikér                                      | Ctrl+D                             | vælg Skalér billede  |
| % ē                                             |                                    |                      |
| 🖿 🕇 Tilstand                                    | > <b></b> _                        |                      |
| 🔁 🖬 Præcision                                   | >                                  |                      |
| Farvestyring                                    | >                                  |                      |
| 🕼 🦂<br>Transformér                              | >                                  |                      |
| 🛋 Lærredstørrelse                               |                                    |                      |
| Tilpas lærred til lag                           |                                    |                      |
| Tripas lærred til markering                     |                                    |                      |
| 🖶 Udskriftsstørrelse                            |                                    |                      |
| 👛 Skalér billede                                |                                    |                      |
| Ændr størrelsen af                              | billedindholdet                    |                      |
| Tryk på F1 fo                                   | r yderligere hjælp                 |                      |
| forbold N # Nielberg besterning                 |                                    |                      |
|                                                 | <b>X</b>                           |                      |
| a 🔹 l<br>Forén synlige lag                      | Ctrl+M                             |                      |
| px Forén billedets lag (fjern genne             | msigtighed)                        |                      |
| 🧳 Justér synlige lag                            |                                    |                      |
| px N                                            |                                    |                      |
| I Indetpeinijer                                 |                                    |                      |
|                                                 | Xi                                 |                      |
| r 50,0 🛈 Billedegenskaber                       | Alt+Retur                          |                      |
| Metadata                                        | > 🍂                                |                      |
|                                                 |                                    |                      |
| itisk                                           |                                    |                      |
| 1                                               |                                    |                      |

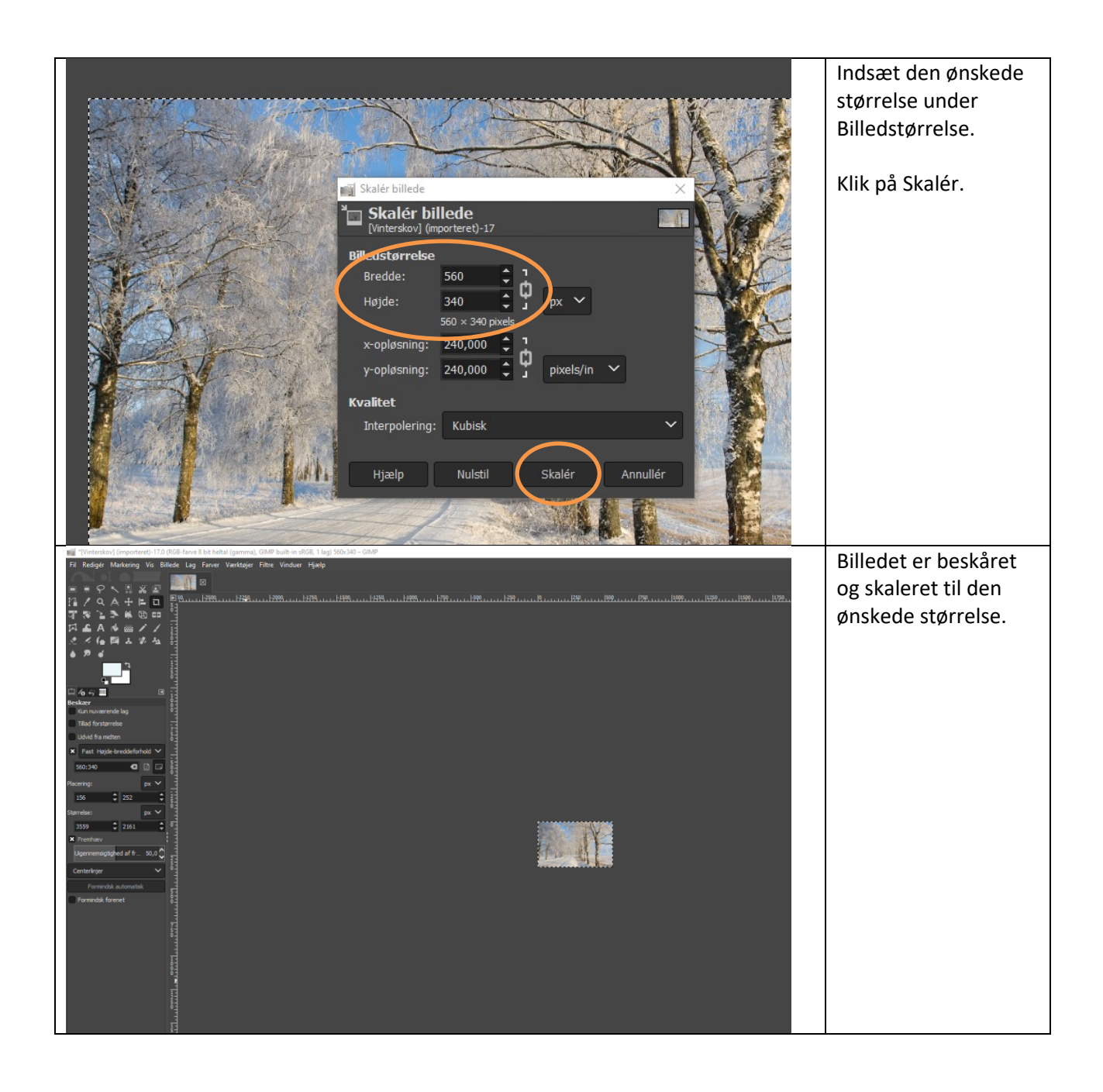

| Γ            | del s    | [Vinterskov] (importeret)-17.0 (RGB- | farve 8 bit heltal (gamma), GIMP buil | For at gemme         |
|--------------|----------|--------------------------------------|---------------------------------------|----------------------|
| (            | Fil      | Redigér Markering Vis Billede        | Lag Farver Værktøjer Filtre Vii       | billedet skal det    |
| N            | 71       | Nvt                                  | Ctrl+N                                | eksporteres.         |
|              |          | Opret                                | >                                     |                      |
|              | rea      | Åhn                                  | Ctrl+O                                | Klik på Fil i den    |
|              |          | Åhn som lag Ctrl                     | + 4/++0                               | øverste fane og vælg |
|              | <br>     | Åbn placering                        |                                       | Eksporter som        |
|              |          | Åbn seneste                          | 5                                     |                      |
|              |          | Abir scheste                         |                                       |                      |
|              | Ŧ        | Gem                                  | Ctrl+S                                |                      |
|              | ł        | Gem som Skift-                       | + Ctrl+ S                             |                      |
|              |          | Gem en kopi                          |                                       |                      |
|              | ۳        | Genindlæs                            |                                       |                      |
|              | _        | <b>.</b>                             |                                       |                      |
|              |          | Overskriv Vinterskovijpg             |                                       |                      |
| $\mathbb{N}$ |          | Eksporter som Skift-                 | +Ctri+E                               |                      |
|              |          | Opret skabelon                       |                                       |                      |
|              |          | Sideopsætning                        |                                       |                      |
|              | ē        | Udskriv                              | Ctrl+P                                |                      |
|              | —        |                                      |                                       |                      |
|              | Ŀ        | Kopiér billedplacering               |                                       |                      |
|              | 8        | Vis i filhåndtering Ctrl             | + Alt+F                               |                      |
|              | ×        | Luk visning                          | Ctrl+W                                |                      |
|              | <u>ہ</u> | Luk visining<br>Luk alle Skift+      | Ctrl+W                                |                      |
|              | <u>ت</u> | Afelut                               | Ctrl+O                                |                      |
|              |          | ntarliniar V 01                      |                                       |                      |
|              | Ce       |                                      |                                       |                      |
|              |          | Formindsk automatisk                 |                                       |                      |
|              |          | armindak faranat                     |                                       |                      |

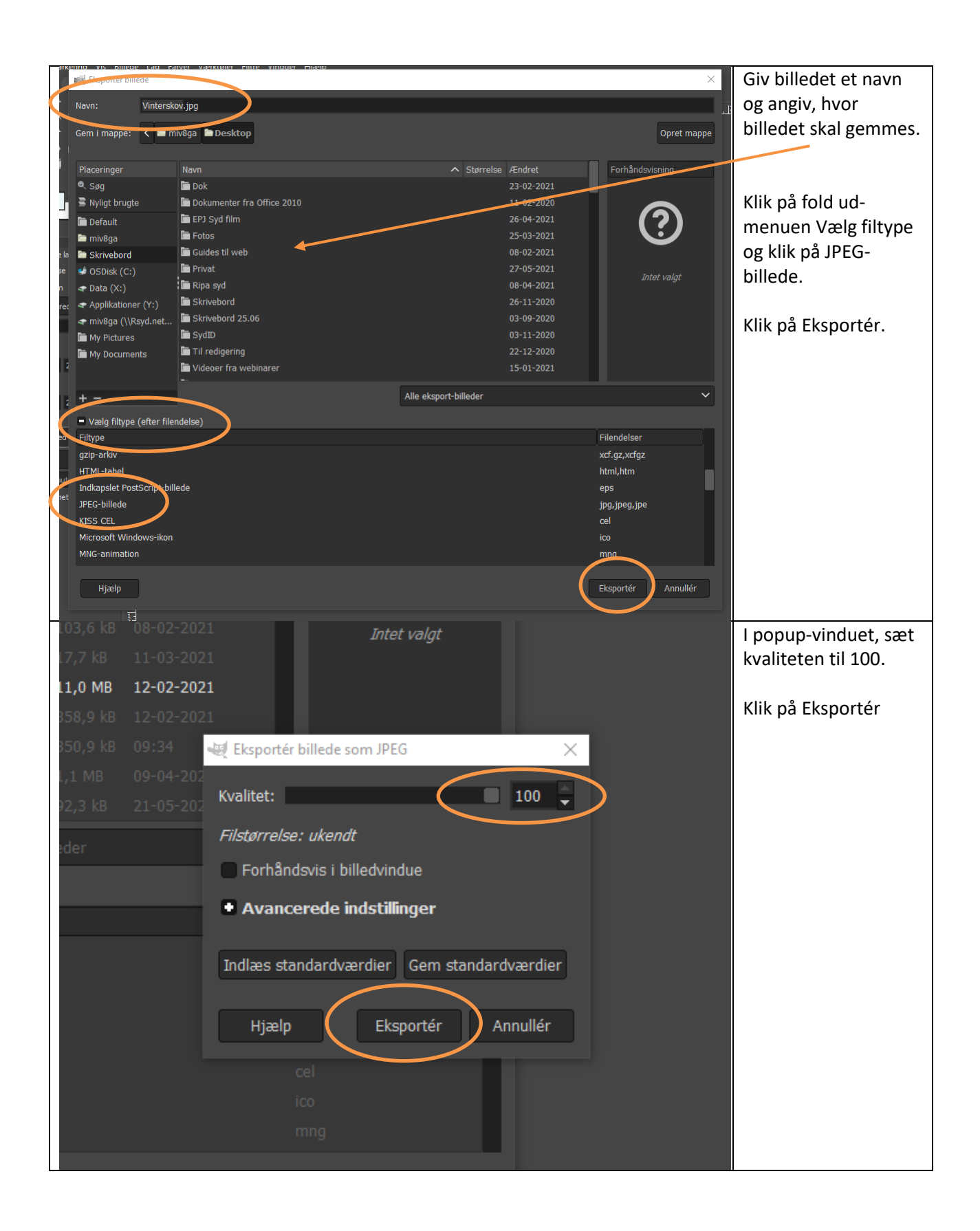